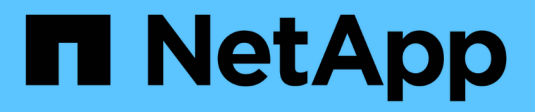

## Gerenciar alertas

StorageGRID

NetApp March 12, 2025

This PDF was generated from https://docs.netapp.com/pt-br/storagegrid-116/monitor/managingalerts.html on March 12, 2025. Always check docs.netapp.com for the latest.

# Índice

| Gerenciar alertas                               | 1 |
|-------------------------------------------------|---|
| Gerenciar alertas: Visão geral                  | 1 |
| Sobre os alertas do StorageGRID                 | 1 |
| Saiba mais                                      | 2 |
| Ver regras de alerta                            | 2 |
| Crie regras de alerta personalizadas            | 4 |
| Editar regras de alerta                         | 7 |
| Desativar regras de alerta                      | 0 |
| Remover regras de alerta personalizadas 1       | 1 |
| Gerenciar notificações de alerta                | 1 |
| Configurar notificações SNMP para alertas       | 1 |
| Configurar notificações por e-mail para alertas | 2 |
| Silenciar notificações de alerta                | 9 |

## **Gerenciar alertas**

## Gerenciar alertas: Visão geral

Os alertas permitem-lhe monitorizar vários eventos e condições no seu sistema StorageGRID. Você pode gerenciar alertas criando alertas personalizados, editando ou desativando os alertas padrão, configurando notificações de e-mail para alertas e silenciando notificações de alerta.

## Sobre os alertas do StorageGRID

O sistema de alerta fornece uma interface fácil de usar para detetar, avaliar e resolver os problemas que podem ocorrer durante a operação do StorageGRID.

- O sistema de alerta se concentra em problemas acionáveis no sistema. Os alertas são acionados para eventos que exigem sua atenção imediata, não para eventos que podem ser ignorados com segurança.
- A página Alertas atuais fornece uma interface amigável para visualizar problemas atuais. Você pode classificar a lista por alertas individuais e grupos de alertas. Por exemplo, talvez você queira classificar todos os alertas por nó/site para ver quais alertas estão afetando um nó específico. Ou, talvez você queira classificar os alertas em um grupo por tempo acionado para encontrar a instância mais recente de um alerta específico.
- A página Alertas resolvidos fornece informações semelhantes às da página Alertas atuais, mas permite pesquisar e visualizar um histórico dos alertas que foram resolvidos, incluindo quando o alerta foi acionado e quando foi resolvido.
- Vários alertas do mesmo tipo são agrupados em um e-mail para reduzir o número de notificações. Além disso, vários alertas do mesmo tipo são exibidos como um grupo na página Alertas. Você pode expandir e recolher grupos de alerta para mostrar ou ocultar os alertas individuais. Por exemplo, se vários nós relatarem o alerta não é possível se comunicar com o nó aproximadamente ao mesmo tempo, somente um email é enviado e o alerta é mostrado como um grupo na página Alertas.
- Os alertas usam nomes e descrições intuitivas para ajudá-lo a entender rapidamente o problema. As notificações de alerta incluem detalhes sobre o nó e o site afetado, a gravidade do alerta, o tempo em que a regra de alerta foi acionada e o valor atual das métricas relacionadas ao alerta.
- As notificações de e-mails de alerta e as listagens de alerta nas páginas Alertas atuais e alertas resolvidos fornecem ações recomendadas para resolver um alerta. Essas ações recomendadas geralmente incluem links diretos para o centro de documentação do StorageGRID para facilitar a localização e o acesso a procedimentos de solução de problemas mais detalhados.
- Se você precisar suprimir temporariamente as notificações de um alerta em um ou mais níveis de gravidade, poderá silenciar facilmente uma regra de alerta específica por uma duração especificada e para toda a grade, um único local ou um único nó. Você também pode silenciar todas as regras de alerta, por exemplo, durante um procedimento de manutenção planejado, como uma atualização de software.
- Você pode editar as regras de alerta padrão conforme necessário. Você pode desativar completamente uma regra de alerta ou alterar suas condições de ativação e duração.
- Você pode criar regras de alerta personalizadas para direcionar as condições específicas que são relevantes para a sua situação e para fornecer suas próprias ações recomendadas. Para definir as condições para um alerta personalizado, você cria expressões usando as métricas Prometheus disponíveis na seção métricas da API de Gerenciamento de Grade.

## Saiba mais

Para saber mais, reveja estes vídeos:

• "Vídeo: Visão geral dos alertas"

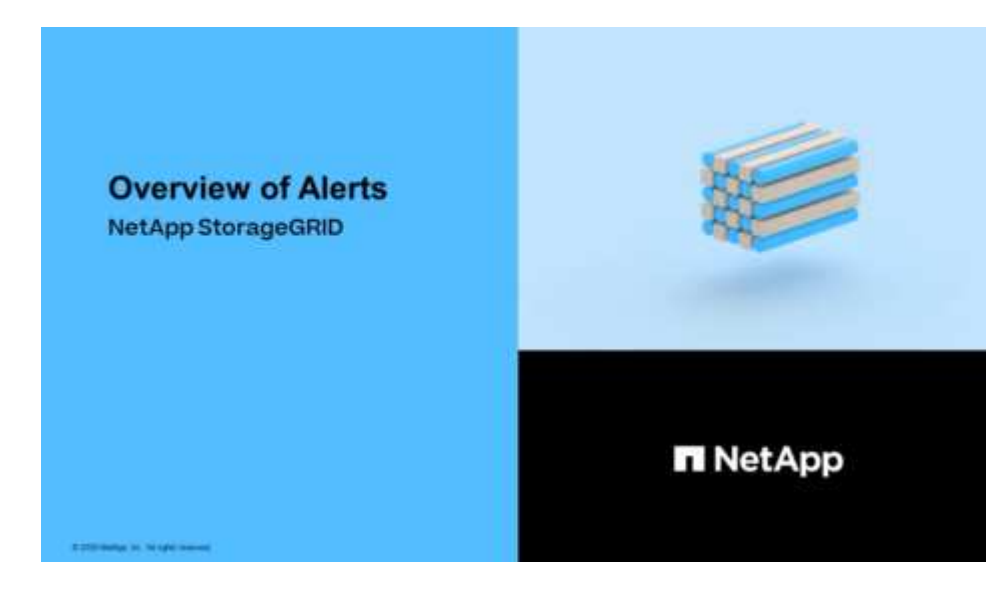

• "Vídeo: Usando métricas para criar alertas personalizados"

## Ver regras de alerta

As regras de alerta definem as condições que acionam alertas específicoso . O StorageGRID inclui um conjunto de regras de alerta padrão, que você pode usar como está ou modificar, ou você pode criar regras de alerta personalizadas.

Você pode ver a lista de todas as regras de alerta padrão e personalizado para saber quais condições acionarão cada alerta e para ver se algum alerta está desativado.

### O que você vai precisar

- Você está conetado ao Gerenciador de Grade usando um navegador da web suportado.
- Você tem a permissão Gerenciar Alertas ou acesso root.
- · Opcionalmente, você assistiu ao vídeo: "Vídeo: Visão geral dos alertas"

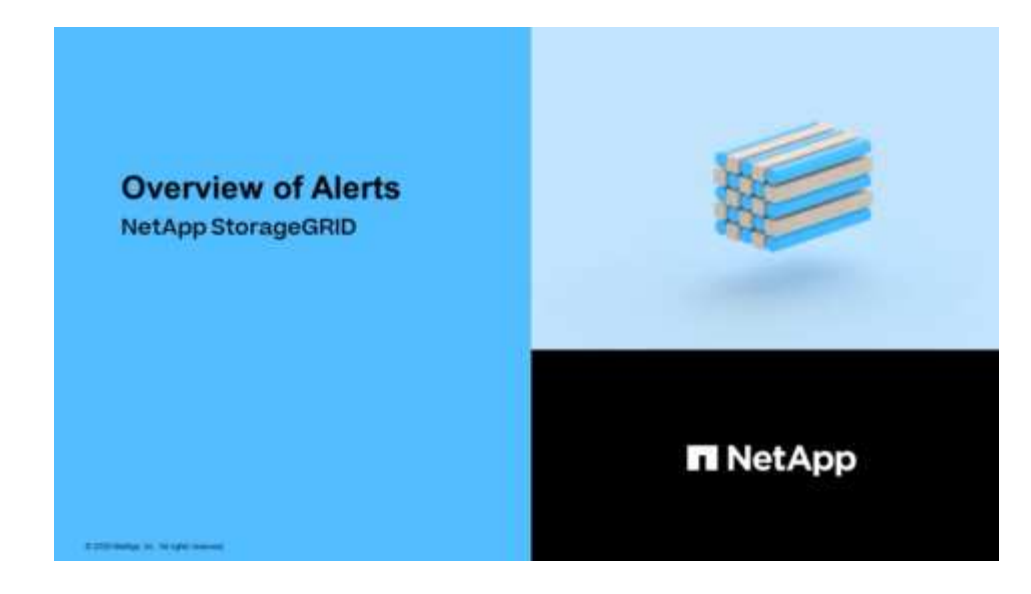

#### Passos

## 1. Selecione ALERTAS regras.

Alert Rules Learn more
Alert rules define which conditions trigger specific alerts.

## A página regras de alerta é exibida.

| Name                                                                                                    | Conditions                                                                                                 | Туре    | Status |
|----------------------------------------------------------------------------------------------------|----------------------------------------------------------------------------------------------------|---------|--------|
| Appliance battery expired<br>The battery in the appliance's storage controller has expired.                                                    | storagegrid_appliance_component_failure{type="REC_EXPIRED_BATTERY"}<br>Major > 0                           | Default | Enable |
| Appliance battery failed<br>The battery in the appliance's storage controller has failed.                                                      | storagegrid_appliance_component_failure{type="REC_FAILED_BATTERY"}<br>Major > 0                            | Default | Enable |
| Appliance battery has insufficient learned capacity<br>The battery in the appliance's storage controller has insufficient<br>learned capacity. | storagegrid_appliance_component_failure{type="REC_BATTERY_WARN"}<br>Major > 0                              | Default | Enable |
| Appliance battery near expiration<br>The battery in the appliance's storage controller is nearing<br>expiration.                               | storagegrid_appliance_component_failure{type="REC_BATTERY_NEAR_EXPIRATION"}<br>Major > 0                   | Default | Enable |
| Appliance battery removed<br>The battery in the appliance's storage controller is missing.                                                     | storagegrid_appliance_component_failure(type="REC_REMOVED_BATTERY")<br>Major > 0                           | Default | Enable |
| Appliance battery too hot<br>The battery in the appliance's storage controller is overheated.                                                  | storagegrid_appliance_component_failure{type="REC_BATTERY_OVERTEMP"}<br>Major > 0                          | Default | Enable |
| Appliance cache backup device failed<br>A persistent cache backup device has failed.                                                           | storagegrid_appliance_component_failure{type="REC_CACHE_BACKUP_DEVICE_FAILED"}<br>Major > 0                | Default | Enable |
| Appliance cache backup device insufficient capacity<br>There is insufficient cache backup device capacity.                                     | storagegrid_appliance_component_failure{type="REC_CACHE_BACKUP_DEVICE_INSUFFICIENT_CAPACITY"}<br>Major > 0 | Default | Enable |
| Appliance cache backup device write-protected<br>A cache backup device is write-protected.                                                     | storagegrid_appliance_component_failure{type="REC_CACHE_BACKUP_DEVICE_WRITE_PROTECTED"}<br>Major > 0       | Default | Enable |
| Appliance cache memory size mismatch<br>The two controllers in the appliance have different cache sizes.                                       | storagegrid_appliance_component_failure{type="REC_CACHE_MEM_SIZE_MISMATCH"}<br>Maior > 0                   | Default | Enable |

## 2. Reveja as informações na tabela de regras de alerta:

| Cabeçalho da coluna | Descrição                                                                                                    |
|---------------------|----------------------------------------------------------------------------------------------------|
| Nome                | O nome exclusivo e a descrição da regra de alerta. As regras de alerta personalizadas são listadas primeiro, seguidas pelas regras de alerta padrão.<br>O nome da regra de alerta é o assunto das notificações por e-mail. |

| Cabeçalho da coluna | Descrição                                                                                                    |
|---------------------|----------------------------------------------------------------------------------------------------|
| Condições           | As expressões Prometheus que determinam quando esse alerta é acionado.<br>Um alerta pode ser acionado em um ou mais dos seguintes níveis de<br>gravidade, mas não é necessária uma condição para cada gravidade.                                                                                                    |
|                     | • <b>Crítico </b> : existe uma condição anormal que interrompeu as operações normais de um nó ou serviço StorageGRID. Você deve abordar o problema subjacente imediatamente. A interrupção do serviço e a perda de dados podem resultar se o problema não for resolvido.                                                      |
|                     | • <b>Major</b> : existe uma condição anormal que está afetando as operações atuais ou se aproximando do limite para um alerta crítico. Você deve investigar os principais alertas e resolver quaisquer problemas subjacentes para garantir que a condição anormal não pare a operação normal de um nó ou serviço StorageGRID. |
|                     | • <b>Minor</b> A: o sistema está operando normalmente, mas existe uma condição anormal que pode afetar a capacidade do sistema de operar se ele continuar. Você deve monitorar e resolver alertas menores que não sejam claros por conta própria para garantir que eles não resultem em um problema mais sério.               |
| Тіро                | O tipo de regra de alerta:                                                                                                    |
|                     | <ul> <li>Default: Uma regra de alerta fornecida com o sistema. Você pode<br/>desativar uma regra de alerta padrão ou editar as condições e a duração<br/>de uma regra de alerta padrão. Não é possível remover uma regra de<br/>alerta padrão.</li> </ul>                                                                     |
|                     | <ul> <li>Padrão*: Uma regra de alerta padrão que inclui uma condição ou duração<br/>editada. Conforme necessário, você pode reverter facilmente uma<br/>condição modificada de volta ao padrão original.</li> </ul>                                                                                                    |
|                     | <ul> <li>Custom: Uma regra de alerta que você criou. Você pode desativar, editar<br/>e remover regras de alerta personalizadas.</li> </ul>                                                                                                    |
| Estado              | Se esta regra de alerta está atualmente ativada ou desativada. As condições para regras de alerta desativadas não são avaliadas, portanto, nenhum alerta é acionado.                                                                                                    |

## Crie regras de alerta personalizadas

Você pode criar regras de alerta personalizadas para definir suas próprias condições para acionar alertas.

## O que você vai precisar

- Você está conetado ao Gerenciador de Grade usando um navegador da web suportado
- Você tem a permissão Gerenciar Alertas ou acesso root
- Você está familiarizado com o. Métricas de Prometheus comumente usadas

- Você entende "Sintaxe das consultas Prometheus"
- Opcionalmente, você assistiu ao vídeo: "Vídeo: Usando métricas para criar alertas personalizados"

### Sobre esta tarefa

O StorageGRID não valida alertas personalizados. Se você decidir criar regras de alerta personalizadas, siga estas diretrizes gerais:

- Observe as condições para as regras de alerta padrão e use-as como exemplos para suas regras de alerta personalizadas.
- Se você definir mais de uma condição para uma regra de alerta, use a mesma expressão para todas as condições. Em seguida, altere o valor limite para cada condição.
- · Verifique cuidadosamente cada condição para erros de digitação e lógica.
- Use apenas as métricas listadas na API de Gerenciamento de Grade.
- Ao testar uma expressão usando a API Grid Management, esteja ciente de que uma resposta "de sucesso" pode simplesmente ser um corpo de resposta vazio (nenhum alerta acionado). Para ver se o alerta é realmente acionado, você pode definir temporariamente um limite para um valor que você espera ser verdadeiro atualmente.

Por exemplo, para testar a expressão node\_memory\_MemTotal\_bytes < 24000000000, execute primeiro node\_memory\_MemTotal\_bytes >= 0 e certifique-se de obter os resultados esperados (todos os nós retornam um valor). Em seguida, altere o operador e o limite de volta para os valores pretendidos e execute novamente. Nenhum resultado indica que não há alertas atuais para essa expressão.

 Não assuma que um alerta personalizado está funcionando, a menos que você tenha validado que o alerta é acionado quando esperado.

## Passos

## 1. Selecione ALERTAS regras.

A página regras de alerta é exibida.

2. Selecione criar regra personalizada.

A caixa de diálogo criar regra personalizada é exibida.

## Create Custom Rule

| Enabled                           |                                                                                  |
|-----------------------------------|----------------------------------------------------------------------------------|
| Unique Name                       |                                                                                  |
| Description                       |                                                                                  |
|                                   |                                                                                  |
| Recommended Actions<br>(optional) |                                                                                  |
|                                   | 1                                                                                |
| Conditions (                      |                                                                                  |
| Minor                             |                                                                                  |
| Major                             |                                                                                  |
| Critical                          |                                                                                  |
| Enter the amount of t             | ime a condition must continuously remain in effect before an alert is triggered. |
| Daration                          |                                                                                  |
|                                   | Cancel Save                                                                      |

3. Marque ou desmarque a caixa de seleção **Enabled** para determinar se essa regra de alerta está ativada no momento.

Se uma regra de alerta estiver desativada, suas expressões não serão avaliadas e nenhum alerta será acionado.

4. Introduza as seguintes informações:

| Campo      | Descrição                                                                                                    |
|------------|----------------------------------------------------------------------------------------------------|
| Nome único | Um nome exclusivo para esta regra. O nome da regra de alerta é<br>mostrado na página Alertas e também é o assunto das notificações<br>por e-mail. Os nomes das regras de alerta podem ter entre 1 e 64<br>carateres. |

| Campo              | Descrição                                                                                                    |
|--------------------|----------------------------------------------------------------------------------------------------|
| Descrição          | Uma descrição do problema que está ocorrendo. A descrição é a<br>mensagem de alerta mostrada na página Alertas e nas notificações<br>por e-mail. As descrições das regras de alerta podem ter entre 1 e<br>128 carateres.                                    |
| Ações recomendadas | Opcionalmente, as ações recomendadas a serem tomadas quando<br>esse alerta for acionado. Insira as ações recomendadas como texto<br>simples (sem códigos de formatação). As ações recomendadas para<br>regras de alerta podem ter entre 0 e 1.024 carateres. |

5. Na seção condições, insira uma expressão Prometheus para um ou mais níveis de gravidade de alerta.

Uma expressão básica é geralmente da forma:

[metric] [operator] [value]

As expressões podem ter qualquer comprimento, mas aparecem em uma única linha na interface do usuário. Pelo menos uma expressão é necessária.

Esta expressão faz com que um alerta seja acionado se a quantidade de RAM instalada para um nó for inferior a 24.000.000.000 bytes (24 GB).

node memory MemTotal bytes < 2400000000</pre>

Para ver as métricas disponíveis e testar expressões Prometheus, selecione o ícone de ajuda ? e siga o link para a seção métricas da API de Gerenciamento de Grade.

6. No campo **duração**, insira o período de tempo em que uma condição deve permanecer em vigor continuamente antes que o alerta seja acionado e selecione uma unidade de tempo.

Para acionar um alerta imediatamente quando uma condição se tornar verdadeira, digite **0**. Aumente esse valor para evitar que condições temporárias acionem alertas.

O padrão é 5 minutos.

7. Selecione Guardar.

A caixa de diálogo fecha-se e a nova regra de alerta personalizada aparece na tabela regras de alerta.

## Editar regras de alerta

Você pode editar uma regra de alerta para alterar as condições do gatilho. Para uma regra de alerta personalizada, você também pode atualizar o nome da regra, a descrição e as ações recomendadas.

## O que você vai precisar

- Você está conetado ao Gerenciador de Grade usando um navegador da web suportado.
- · Você tem a permissão Gerenciar Alertas ou acesso root.

#### Sobre esta tarefa

Ao editar uma regra de alerta padrão, você pode alterar as condições para alertas menores, maiores e críticos e a duração. Ao editar uma regra de alerta personalizada, você também pode editar o nome, a descrição e as ações recomendadas da regra.

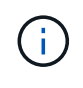

Tenha cuidado ao decidir editar uma regra de alerta. Se você alterar os valores do gatilho, talvez não detete um problema subjacente até que ele impeça que uma operação crítica seja concluída.

#### Passos

1. Selecione ALERTAS regras.

A página regras de alerta é exibida.

- 2. Selecione o botão de opção para a regra de alerta que deseja editar.
- 3. Selecione Editar regra.

A caixa de diálogo Editar regra é exibida. Este exemplo mostra uma regra de alerta padrão - os campos Nome exclusivo, Descrição e ações recomendadas estão desativados e não podem ser editados.

Edit Rule - Low installed node memory

| W2W2 005                                                                           |                                                                                                    |
|------------------------------------------------------------------------------------|----------------------------------------------------------------------------------------------------|
| Unique Name                                                                        | Low installed node memory                                                                                                    |
| Description                                                                        | The amount of installed memory on a node is low.                                                                                                    |
|                                                                                    |                                                                                                    |
| Recommended Actions (optional)                                                     | Increase the amount of RAM available to the virtual machine or Linux host. Check the threshold value<br>for the major alert to determine the default minimum requirement for a StorageGRID node. |
|                                                                                    | See the instructions for your platform:                                                                                                    |
|                                                                                    | VMware installation                                                                                                    |
|                                                                                    | Hed Hat Enterprise Linux or Centos Installation     Ubuntu or Debian installation                                                                                                    |
|                                                                                    |                                                                                                    |
|                                                                                    |                                                                                                    |
|                                                                                    |                                                                                                    |
| onditions 3                                                                        |                                                                                                    |
| onditions 😮                                                                        |                                                                                                    |
| onditions 3                                                                        |                                                                                                    |
| onditions 3<br>Minor<br>Major                                                      | node_memory_MemTotal_bytes < 2400000000                                                                                                    |
| onditions 3<br>Minor<br>Major<br>Critical                                          | <pre>node_memory_MemTotal_bytes &lt; 24000000000 node_memory_MemTotal_bytes &lt;= 12000000000</pre>                                                                                              |
| onditions 3<br>Minor<br>Major<br>Critical                                          | <pre>node_memory_MemTotal_bytes &lt; 24000000000 node_memory_MemTotal_bytes &lt;= 12000000000</pre>                                                                                              |
| Dinditions ③<br>Minor<br>Major<br>Critical<br>Enter the amount of time a condition | <pre>node_memory_MemTotal_bytes &lt; 24000000000 node_memory_MemTotal_bytes &lt;= 12000000000 node_memory_MemTotal_bytes &lt;= 12000000000</pre>                                                 |

4. Marque ou desmarque a caixa de seleção Enabled para determinar se essa regra de alerta está ativada

no momento.

Se uma regra de alerta estiver desativada, suas expressões não serão avaliadas e nenhum alerta será acionado.

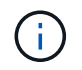

Se desativar a regra de alerta para um alerta atual, tem de aguardar alguns minutos para que o alerta deixe de aparecer como um alerta ativo.

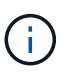

Em geral, desativar uma regra de alerta padrão não é recomendado. Se uma regra de alerta estiver desativada, talvez você não detete um problema subjacente até que ela impeça que uma operação crítica seja concluída.

5. Para regras de alerta personalizadas, atualize as seguintes informações conforme necessário.

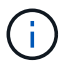

Não é possível editar essas informações para regras de alerta padrão.

| Campo              | Descrição                                                                                                    |
|--------------------|----------------------------------------------------------------------------------------------------|
| Nome único         | Um nome exclusivo para esta regra. O nome da regra de alerta é<br>mostrado na página Alertas e também é o assunto das notificações<br>por e-mail. Os nomes das regras de alerta podem ter entre 1 e 64<br>carateres.                                         |
| Descrição          | Uma descrição do problema que está ocorrendo. A descrição é a<br>mensagem de alerta mostrada na página Alertas e nas notificações<br>por e-mail. As descrições das regras de alerta podem ter entre 1 e<br>128 carateres.                                    |
| Ações recomendadas | Opcionalmente, as ações recomendadas a serem tomadas quando<br>esse alerta for acionado. Insira as ações recomendadas como texto<br>simples (sem códigos de formatação). As ações recomendadas para<br>regras de alerta podem ter entre 0 e 1.024 carateres. |

 Na seção condições, insira ou atualize a expressão Prometheus para um ou mais níveis de gravidade de alerta.

Se você quiser restaurar uma condição para uma regra de alerta padrão editada de volta ao seu valor original, selecione os três pontos à direita da condição modificada.

| Conditions 😯 |                                                         |   |
|--------------|---------------------------------------------------------|---|
|              |                                                         |   |
| Minor        |                                                         |   |
| Major        | pada mamany MamTatal hutar / 2400000000                 |   |
| Wajor        | hode_memory_vemrocal_bytes < 2400000000                 |   |
| Critical     | <pre>node_memory_MemTotal_bytes &lt;= 14000000000</pre> |   |
|              |                                                         | 5 |

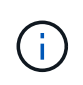

Se você atualizar as condições para um alerta atual, suas alterações podem não ser implementadas até que a condição anterior seja resolvida. Da próxima vez que uma das condições para a regra for atendida, o alerta refletirá os valores atualizados.

Uma expressão básica é geralmente da forma:

```
[metric] [operator] [value]
```

As expressões podem ter qualquer comprimento, mas aparecem em uma única linha na interface do usuário. Pelo menos uma expressão é necessária.

Esta expressão faz com que um alerta seja acionado se a quantidade de RAM instalada para um nó for inferior a 24.000.000.000 bytes (24 GB).

node\_memory\_MemTotal\_bytes < 2400000000</pre>

7. No campo **duração**, insira o período de tempo em que uma condição deve permanecer em vigor continuamente antes que o alerta seja acionado e selecione a unidade de tempo.

Para acionar um alerta imediatamente quando uma condição se tornar verdadeira, digite **0**. Aumente esse valor para evitar que condições temporárias acionem alertas.

O padrão é 5 minutos.

8. Selecione Guardar.

Se você editou uma regra de alerta padrão, **padrão**\* aparecerá na coluna tipo. Se você desativou uma regra de alerta padrão ou personalizada, **Disabled** será exibido na coluna **Status**.

## Desativar regras de alerta

Você pode alterar o estado ativado/desativado para uma regra de alerta padrão ou personalizada.

### O que você vai precisar

- · Você está conetado ao Gerenciador de Grade usando um navegador da web suportado.
- · Você tem a permissão Gerenciar Alertas ou acesso root.

#### Sobre esta tarefa

Quando uma regra de alerta é desativada, suas expressões não são avaliadas e nenhum alerta é acionado.

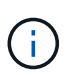

Em geral, desativar uma regra de alerta padrão não é recomendado. Se uma regra de alerta estiver desativada, talvez você não detete um problema subjacente até que ela impeça que uma operação crítica seja concluída.

#### Passos

1. Selecione ALERTAS regras.

A página regras de alerta é exibida.

2. Selecione o botão de opção para a regra de alerta que deseja desativar ou ativar.

## 3. Selecione Editar regra.

A caixa de diálogo Editar regra é exibida.

4. Marque ou desmarque a caixa de seleção **Enabled** para determinar se essa regra de alerta está ativada no momento.

Se uma regra de alerta estiver desativada, suas expressões não serão avaliadas e nenhum alerta será acionado.

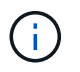

Se desativar a regra de alerta para um alerta atual, tem de aguardar alguns minutos para que o alerta deixe de ser apresentado como um alerta ativo.

5. Selecione Guardar.

Disabled aparece na coluna Status.

## Remover regras de alerta personalizadas

Você pode remover uma regra de alerta personalizada se não quiser mais usá-la.

## O que você vai precisar

- Você está conetado ao Gerenciador de Grade usando um navegador da web suportado.
- Você tem a permissão Gerenciar Alertas ou acesso root.

## Passos

1. Selecione ALERTAS regras.

A página regras de alerta é exibida.

2. Selecione o botão de opção para a regra de alerta personalizada que deseja remover.

Não é possível remover uma regra de alerta padrão.

3. Selecione Remover regra personalizada.

É apresentada uma caixa de diálogo de confirmação.

4. Selecione **OK** para remover a regra de alerta.

Todas as instâncias ativas do alerta serão resolvidas dentro de 10 minutos.

## Gerenciar notificações de alerta

## Configurar notificações SNMP para alertas

Se você quiser que o StorageGRID envie notificações SNMP quando ocorrerem alertas, você deverá ativar o agente SNMP do StorageGRID e configurar um ou mais destinos de intercetação.

Você pode usar a opção **CONFIGURATION Monitoring SNMP Agent** no Gerenciador de Grade ou os endpoints SNMP da API de Gerenciamento de Grade para habilitar e configurar o agente SNMP do StorageGRID. O agente SNMP suporta todas as três versões do protocolo SNMP.

Para saber como configurar o agente SNMP, Utilize a monitorização SNMP consulte .

Depois de configurar o agente SNMP do StorageGRID, dois tipos de notificações orientadas a eventos podem ser enviados:

- Traps são notificações enviadas pelo agente SNMP que não requerem confirmação pelo sistema de gerenciamento. Traps servem para notificar o sistema de gerenciamento de que algo aconteceu dentro do StorageGRID, como um alerta sendo acionado. Traps são suportados em todas as três versões do SNMP.
- Os informes são semelhantes aos traps, mas requerem reconhecimento pelo sistema de gestão. Se o
  agente SNMP não receber uma confirmação dentro de um determinado período de tempo, ele reenvia a
  informação até que uma confirmação seja recebida ou o valor máximo de tentativa tenha sido atingido. As
  informações são suportadas em SNMPv2c e SNMPv3.

Notificações de intercetação e informação são enviadas quando um alerta padrão ou personalizado é acionado em qualquer nível de gravidade. Para suprimir notificações SNMP para um alerta, tem de configurar um silêncio para o alerta. Silenciar notificações de alertaConsulte.

As notificações de alerta são enviadas por qualquer nó Admin configurado para ser o remetente preferido. Por padrão, o nó de administração principal é selecionado. Consulte Instruções para administrar o StorageGRID.

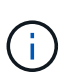

Notificações de intercetação e informação também são enviadas quando certos alarmes (sistema legado) são acionados em níveis de gravidade especificados ou superiores; no entanto, as notificações SNMP não são enviadas para cada alarme ou para cada gravidade de alarme. Alarmes que geram notificações SNMP (sistema legado)Consulte .

## Configurar notificações por e-mail para alertas

Se você quiser que as notificações por e-mail sejam enviadas quando os alertas ocorrerem, você deve fornecer informações sobre o servidor SMTP. Você também deve inserir endereços de e-mail para os destinatários das notificações de alerta.

## O que você vai precisar

- Você está conetado ao Gerenciador de Grade usando um navegador da web suportado.
- Você tem a permissão Gerenciar Alertas ou acesso root.

## Sobre esta tarefa

Como os alarmes e alertas são sistemas independentes, a configuração de e-mail usada para notificações de alerta não é usada para notificações de alarme e mensagens AutoSupport. No entanto, você pode usar o mesmo servidor de e-mail para todas as notificações.

Se sua implantação do StorageGRID incluir vários nós de administração, você poderá selecionar qual nó de administração deve ser o remetente preferido das notificações de alerta. O mesmo ""remetente preferido"" também é usado para notificações de alarme e mensagens AutoSupport. Por padrão, o nó de administração principal é selecionado. Para obter detalhes, consulte Instruções para administrar o StorageGRID.

### Passos

1. Selecione ALERTAS Configuração do e-mail.

### A página Configuração de e-mail é exibida.

#### Email Setup

You can configure the email server for alert notifications, define filters to limit the number of notifications, and enter email addresses for alert recipients.

| Use these settings to define the email server used for alert notifications. These settings are not used for alarm notification:<br>Managing alerts and alarms in the instructions for monitoring and troubleshooting StorageGRID. | and AutoSupport. See |
|----------------------------------------------------------------------------------------------------|----------------------|
| Enable Email Notifications 📀 💿                                                                                                    |                      |
| Save                                                                                                    |                      |

2. Marque a caixa de seleção **Ativar notificações por e-mail** para indicar que deseja que os e-mails de notificação sejam enviados quando os alertas atingirem limites configurados.

As seções servidor de e-mail (SMTP), TLS (Transport Layer Security), endereços de e-mail e filtros são exibidas.

3. Na seção servidor de e-mail (SMTP), insira as informações que o StorageGRID precisa para acessar seu servidor SMTP.

Se o servidor SMTP exigir autenticação, você deve fornecer um nome de usuário e uma senha.

| Campo                         | Introduza                                                                                         |
|-------------------------------|---------------------------------------------------------------------------------------------------|
| Servidor de correio           | O nome de domínio totalmente qualificado (FQDN) ou o endereço IP<br>do servidor SMTP.             |
| Porta                         | A porta usada para acessar o servidor SMTP. Deve estar entre 1 e<br>65535.                        |
| Nome de utilizador (opcional) | Se o servidor SMTP exigir autenticação, insira o nome de usuário com o qual se autenticar.        |
| Senha (opcional)              | Se o servidor SMTP exigir autenticação, introduza a palavra-passe com a qual pretende autenticar. |

#### Email (SMTP) Server

| Mail Server         | 0 | 10.224.1.250 |
|---------------------|---|--------------|
| Port                | 0 | 25           |
| Username (optional) | 0 | smtpuser     |
| Password (optional) | 0 |              |

4. Na seção endereços de e-mail, insira endereços de e-mail para o remetente e para cada destinatário.

a. Para **Endereço de e-mail do remetente**, especifique um endereço de e-mail válido para usar como endereço de para notificações de alerta.

Por exemplo: storagegrid-alerts@example.com

b. Na seção destinatários, insira um endereço de e-mail para cada lista de e-mail ou pessoa que deve receber um e-mail quando ocorrer um alerta.

Selecione o ícone de mais + para adicionar destinatários.

| Addresses            |   |                                |     |
|----------------------|---|--------------------------------|-----|
| Sender Email Address | 0 | storagegrid-alerts@example.com |     |
| Recipient 1          | 0 | recipient1@example.com         | ×   |
| Recipient 2          | 0 | recipient2@example.com         | + × |

- 5. Se a TLS (Transport Layer Security) for necessária para comunicações com o servidor SMTP, selecione **Require TLS** na seção TLS (Transport Layer Security).
  - a. No campo **certificado CA**, forneça o certificado CA que será usado para verificar a identificação do servidor SMTP.

Você pode copiar e colar o conteúdo neste campo ou selecionar Procurar e selecionar o arquivo.

Você deve fornecer um único arquivo que contenha os certificados de cada autoridade de certificação de emissão intermediária (CA). O arquivo deve conter cada um dos arquivos de certificado CA codificados em PEM, concatenados em ordem de cadeia de certificados.

- b. Marque a caixa de seleção **Enviar certificado de cliente** se o servidor de e-mail SMTP exigir que os remetentes de e-mail forneçam certificados de cliente para autenticação.
- c. No campo **Client Certificate**, forneça o certificado de cliente codificado em PEM para enviar para o servidor SMTP.

Você pode copiar e colar o conteúdo neste campo ou selecionar **Procurar** e selecionar o arquivo.

d. No campo **chave privada**, insira a chave privada do certificado do cliente na codificação PEM não criptografada.

Você pode copiar e colar o conteúdo neste campo ou selecionar **Procurar** e selecionar o arquivo.

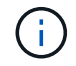

Se for necessário editar a configuração do e-mail, selecione o ícone de lápis para atualizar este campo.

| Require TLS 💡             |                                                                                                    |   |
|---------------------------|----------------------------------------------------------------------------------------------------|---|
| CA Certificate 🏮          | BEGIN CERTIFICATE<br>1234567890abcdefghijklmnopqrstuvwxyz<br>ABCDEFGHIJKLMNOPQRSTUVWXYZ1234567890<br>END CERTIFICATE   |   |
|                           | Browse                                                                                                    |   |
| Send Client Certificate 🤢 |                                                                                                    |   |
| Client Certificate 🤤      | BEGIN CERTIFICATE<br>1234567890abcdefghijklmnopqrstuvwxyz<br>ABCDEFGHIJKLMNOPQRSTUVWXYZ1234567890<br>END CERTIFICATE   |   |
|                           | Browse                                                                                                    |   |
| Private Key 🧿             | BEGIN PRIVATE KEY<br>1234567890abcdefghijklmnopqrstuvwxyz<br>ABCDEFGHIJKLMNOPQRSTUVWXYZ1234567890<br>BEGIN PRIVATE KEY |   |
|                           |                                                                                                    | 1 |
|                           | Browse                                                                                                    |   |

6. Na seção filtros, selecione quais níveis de gravidade de alerta devem resultar em notificações por e-mail, a menos que a regra de um alerta específico tenha sido silenciada.

| Gravidade             | Descrição                                                                                                    |
|-----------------------|----------------------------------------------------------------------------------------------------|
| Menor, maior, crítico | Uma notificação por e-mail é enviada quando a condição menor,<br>maior ou crítica de uma regra de alerta é atendida.                                                  |
| Importante, crítico   | Uma notificação por e-mail é enviada quando a condição principal ou crítica de uma regra de alerta é atendida. As notificações não são enviadas para alertas menores. |

| Gravidade       | Descrie                        | <b>Descrição</b><br>Uma notificação por e-mail é enviada somente quando a condição<br>crítica de uma regra de alerta é atendida. As notificações não são<br>enviadas para alertas menores ou maiores. |               |  |
|-----------------|--------------------------------|----------------------------------------------------------------------------------------------------|---------------|--|
| Apenas crítica  | Uma no<br>crítica o<br>enviada |                                                                                                    |               |  |
| Filters<br>Seve | erity 😨 💿 Minor, m             | ajor, critical 🔘 Major, critical                                                                                                    | Critical only |  |

- 7. Quando estiver pronto para testar suas configurações de e-mail, execute estas etapas:
  - a. Selecione Enviar e-mail de teste.

Uma mensagem de confirmação é exibida, indicando que um e-mail de teste foi enviado.

b. Marque as caixas de entrada de todos os destinatários de e-mail e confirme se um e-mail de teste foi recebido.

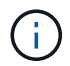

Se o e-mail não for recebido em poucos minutos ou se o alerta **Falha na notificação por e-mail** for acionado, verifique as configurações e tente novamente.

c. Faça login em qualquer outro nó Admin e envie um e-mail de teste para verificar a conetividade de todos os sites.

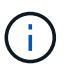

Ao testar notificações de alerta, você deve entrar em cada nó de administração para verificar a conetividade. Isso é em contraste com o teste de notificações de alarme e mensagens AutoSupport, onde todos os nós de administração enviam o e-mail de teste.

## 8. Selecione Guardar.

Enviar um e-mail de teste não salva suas configurações. Você deve selecionar Salvar.

As configurações de e-mail são salvas.

### Informações incluídas nas notificações por e-mail de alerta

Depois de configurar o servidor de e-mail SMTP, as notificações de e-mail são enviadas aos destinatários designados quando um alerta é acionado, a menos que a regra de alerta seja suprimida por um silêncio. Silenciar notificações de alertaConsulte .

As notificações por e-mail incluem as seguintes informações:

## NetApp StorageGRID

## Low object data storage (6 alerts) (1)

The space available for storing object data is low. (2)

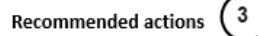

Perform an expansion procedure. You can add storage volumes (LUNs) to existing Storage Nodes, or you can add new Storage Nodes. See the instructions for expanding a StorageGRID system.

#### DC1-S1-226

| Node           | DC1-S1-226                   |   |
|----------------|------------------------------|---|
| Site           | DC1 225-230                  | U |
| Severity       | Minor                        |   |
| Time triggered | Fri Jun 28 14:43:27 UTC 2019 |   |
| dof            | storagegrid                  |   |
| Service        | ldr                          |   |

#### DC1-S2-227

| Node           | DC1-S2-227                   |
|----------------|------------------------------|
| Site           | DC1 225-230                  |
| Severity       | Minor                        |
| Time triggered | Fri Jun 28 14:43:27 UTC 2019 |
| Job            | storagegrid                  |
| Service        | ldr                          |

|                         | (5) |
|-------------------------|-----|
| Sent from: DC1-ADM1-225 | U   |

| Legenda | Descrição                                                                                                    |
|---------|----------------------------------------------------------------------------------------------------|
| 1       | O nome do alerta, seguido pelo número de instâncias ativas deste alerta.                                                                                                    |
| 2       | A descrição do alerta.                                                                                                    |
| 3       | Quaisquer ações recomendadas para o alerta.                                                                                                    |
| 4       | Detalhes sobre cada instância ativa do alerta, incluindo o nó e o site afetados, a gravidade do alerta, a hora UTC em que a regra de alerta foi acionada e o nome da tarefa e serviço afetados. |
| 5       | O nome do host do nó Admin que enviou a notificação.                                                                                                    |

### Como os alertas são agrupados

Para evitar que um número excessivo de notificações por e-mail seja enviado quando os alertas são acionados, o StorageGRID tenta agrupar vários alertas na mesma notificação.

Consulte a tabela a seguir para obter exemplos de como o StorageGRID agrupa vários alertas em notificações por e-mail.

| Comportamento                                                                                                    | Exemplo                                                                                                    |
|----------------------------------------------------------------------------------------------------|----------------------------------------------------------------------------------------------------|
| Cada notificação de alerta aplica-se apenas a alertas<br>com o mesmo nome. Se dois alertas com nomes<br>diferentes forem acionados ao mesmo tempo, duas<br>notificações por e-mail serão enviadas.                                                                                    | <ul> <li>O alerta A é acionado em dois nós ao mesmo<br/>tempo. Apenas uma notificação é enviada.</li> <li>O alerta A é acionado no nó 1 e o alerta B é<br/>acionado no nó 2 ao mesmo tempo. Duas<br/>notificações são enviadas - uma para cada alerta.</li> </ul>                                                                                                    |
| Para um alerta específico em um nó específico, se os<br>limites forem atingidos por mais de uma gravidade,<br>uma notificação será enviada apenas para o alerta<br>mais grave.                                                                                                    | <ul> <li>O alerta A é acionado e os limites de alerta<br/>menor, maior e crítico são atingidos. Uma<br/>notificação é enviada para o alerta crítico.</li> </ul>                                                                                                    |
| Na primeira vez que um alerta é acionado, o<br>StorageGRID aguarda 2 minutos antes de enviar uma<br>notificação. Se outros alertas com o mesmo nome<br>forem acionados durante esse período, o<br>StorageGRID agrupa todos os alertas na notificação<br>inicial.                      | <ol> <li>O alerta A é acionado no nó 1 às 08:00.<br/>Nenhuma notificação é enviada.</li> <li>O alerta A é acionado no nó 2 às 08:01.<br/>Nenhuma notificação é enviada.</li> <li>Às 08:02, uma notificação é enviada para relatar<br/>ambas as instâncias do alerta.</li> </ol>                                                                                                    |
| Se um outro alerta com o mesmo nome for acionado,<br>o StorageGRID aguarda 10 minutos antes de enviar<br>uma nova notificação. A nova notificação relata todos<br>os alertas ativos (alertas atuais que não foram<br>silenciados), mesmo que tenham sido reportados<br>anteriormente. | <ol> <li>O alerta A é acionado no nó 1 às 08:00. Uma<br/>notificação é enviada às 08:02.</li> <li>O alerta A é acionado no nó 2 às 08:05. Uma<br/>segunda notificação é enviada às 08:15 (10<br/>minutos depois). Ambos os nós são relatados.</li> </ol>                                                                                                    |
| Se houver vários alertas atuais com o mesmo nome e<br>um desses alertas for resolvido, uma nova notificação<br>não será enviada se o alerta ocorrer novamente no<br>nó para o qual o alerta foi resolvido.                                                                            | <ol> <li>O alerta A é acionado para o nó 1. Uma<br/>notificação é enviada.</li> <li>O alerta A é acionado para o nó 2. Uma segunda<br/>notificação é enviada.</li> <li>O alerta A foi resolvido para o nó 2, mas<br/>permanece ativo para o nó 1.</li> <li>O alerta A é acionado novamente para o nó 2.<br/>Nenhuma nova notificação é enviada porque o<br/>alerta ainda está ativo para o nó 1.</li> </ol> |
| O StorageGRID continua a enviar notificações por e-<br>mail uma vez a cada 7 dias até que todas as<br>instâncias do alerta sejam resolvidas ou a regra de<br>alerta seja silenciada.                                                                                                  | <ol> <li>O alerta A é acionado para o nó 1 em 8 de março.<br/>Uma notificação é enviada.</li> <li>O alerta A não foi resolvido ou silenciado.<br/>Notificações adicionais são enviadas em 15 de<br/>março, 22 de março, 29 de março, e assim por<br/>diante.</li> </ol>                                                                                                    |

## Solucionar problemas de notificações por e-mail de alerta

Se o alerta **Falha na notificação por e-mail** for acionado ou você não conseguir receber a notificação por email de alerta de teste, siga estas etapas para resolver o problema.

## O que você vai precisar

- Você está conetado ao Gerenciador de Grade usando um navegador da web suportado.
- · Você tem a permissão Gerenciar Alertas ou acesso root.

## Passos

- 1. Verifique as suas definições.
  - a. Selecione ALERTAS Configuração do e-mail.
  - b. Verifique se as configurações do servidor de e-mail (SMTP) estão corretas.
  - c. Verifique se você especificou endereços de e-mail válidos para os destinatários.
- 2. Verifique o filtro de spam e certifique-se de que o e-mail não foi enviado para uma pasta de lixo eletrônico.
- 3. Peça ao administrador de e-mail para confirmar que os e-mails do endereço do remetente não estão sendo bloqueados.
- 4. Colete um arquivo de log para o Admin Node e entre em Contato com o suporte técnico.

O suporte técnico pode usar as informações nos logs para ajudar a determinar o que deu errado. Por exemplo, o arquivo prometheus.log pode mostrar um erro ao se conetar ao servidor especificado.

Colete arquivos de log e dados do sistemaConsulte .

## Silenciar notificações de alerta

Opcionalmente, você pode configurar silêncios para suprimir temporariamente as notificações de alerta.

## O que você vai precisar

- Você está conetado ao Gerenciador de Grade usando um navegador da web suportado.
- · Você tem a permissão Gerenciar Alertas ou acesso root.

## Sobre esta tarefa

Você pode silenciar as regras de alerta em toda a grade, em um único local ou em um único nó e para uma ou mais severidades. Cada silêncio suprime todas as notificações de uma única regra de alerta ou de todas as regras de alerta.

Se tiver ativado o agente SNMP, os silêncios também suprimem traps SNMP e informam.

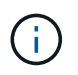

Tenha cuidado ao decidir silenciar uma regra de alerta. Se você silenciar um alerta, talvez não detete um problema subjacente até que ele impeça que uma operação crítica seja concluída.

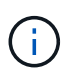

Como os alarmes e alertas são sistemas independentes, você não pode usar essa funcionalidade para suprimir as notificações de alarme.

## Passos

1. Selecione ALERTAS silêncios.

É apresentada a página silêncios.

#### Silences

You can configure silences to temporarily suppress alert notifications. Each silence suppresses the notifications for an alert rule at one or more severities. You can suppress an alert rule on the entire grid, a single site, or a single node.

|                   | + Create / Edit Remove |             |          |                |       |
|-------------------|------------------------|-------------|----------|----------------|-------|
|                   | Alert Rule             | Description | Severity | Time Remaining | Nodes |
| No results found. |                        |             |          |                |       |
|                   |                        |             |          |                |       |

### 2. Selecione criar.

A caixa de diálogo criar Silêncio é exibida.

| Create Silence         |                                                                                                    |
|------------------------|----------------------------------------------------------------------------------------------------|
| Alert Rule             | •                                                                                                    |
| Description (optional) |                                                                                                    |
| Duration               | Minutes <b>v</b>                                                                                                    |
| Severity               | Minor only Minor, major Minor, major, critical                                                                                                    |
| Nodes                  | <ul> <li>StorageGRID Deployment</li> <li>Data Center 1</li> <li>DC1-ADM1</li> <li>DC1-G1</li> <li>DC1-S1</li> <li>DC1-S2</li> <li>DC1-S3</li> </ul> |
|                        | Cancel Save                                                                                                    |

3. Selecione ou introduza as seguintes informações:

| Campo           | Descrição                                                                                                    |
|-----------------|----------------------------------------------------------------------------------------------------|
| Regra de alerta | O nome da regra de alerta que você deseja silenciar. Você pode selecionar<br>qualquer regra de alerta padrão ou personalizada, mesmo que a regra de<br>alerta esteja desativada. |
|                 | <b>Observação:</b> Selecione <b>todas as regras</b> se quiser silenciar todas as regras de alerta usando os critérios especificados nesta caixa de diálogo.                      |

| Campo     | Descrição                                                                                                    |
|-----------|----------------------------------------------------------------------------------------------------|
| Descrição | Opcionalmente, uma descrição do silêncio. Por exemplo, descreva o propósito deste silêncio.                                                                                                    |
| Duração   | Quanto tempo você quer que esse silêncio permaneça em vigor, em minutos,<br>horas ou dias. Um silêncio pode estar em vigor de 5 minutos a 1.825 dias (5<br>anos).<br><b>Nota:</b> você não deve silenciar uma regra de alerta por um período prolongado<br>de tempo. Se uma regra de alerta for silenciada, talvez você não detete um<br>problema subjacente até que ela impeça que uma operação crítica seja<br>concluída. No entanto, talvez seja necessário usar um silêncio prolongado se<br>um alerta for acionado por uma configuração específica e intencional, como<br>pode ser o caso dos alertas de link do <b>Services Appliance para baixo</b> e dos<br>alertas de link do Storage Appliance para baixo*. |
| Gravidade | Que gravidade de alerta ou severidades devem ser silenciadas. Se o alerta for<br>acionado em uma das severidades selecionadas, nenhuma notificação será<br>enviada.                                                                                                    |
| Nós       | A que nó ou nós você deseja que esse silêncio se aplique. Você pode suprimir<br>uma regra de alerta ou todas as regras em toda a grade, em um único local ou<br>em um único nó. Se selecionar toda a grelha, o silêncio aplica-se a todos os<br>locais e a todos os nós. Se selecionar um local, o silêncio aplica-se apenas<br>aos nós nesse local.<br><b>Observação:</b> você não pode selecionar mais de um nó ou mais de um site<br>para cada silêncio. Você deve criar silêncios adicionais se quiser suprimir a<br>mesma regra de alerta em mais de um nó ou mais de um local de cada vez.                                                                                                    |

## 4. Selecione Guardar.

5. Se você quiser modificar ou terminar um silêncio antes que ele expire, você pode editá-lo ou removê-lo.

| Opção             | Descrição                                                                                                    |
|-------------------|----------------------------------------------------------------------------------------------------|
| Edite um silêncio | a. Selecione ALERTAS silêncios.                                                                                          |
|                   | b. Na tabela, selecione o botão de opção para o silêncio que deseja editar.                                              |
|                   | c. Selecione <b>Editar</b> .                                                                                             |
|                   | <ul> <li>Altere a descrição, a quantidade de tempo restante, as severidades<br/>selecionadas ou o nó afetado.</li> </ul> |
|                   | e. Selecione <b>Guardar</b> .                                                                                            |

| Opção              | Descrição                                                                                                    |
|--------------------|----------------------------------------------------------------------------------------------------|
| Remova um silêncio | a. Selecione ALERTAS silêncios.                                                                                                    |
|                    | b. Na tabela, selecione o botão de opção para o silêncio que deseja remover.                                                                                                    |
|                    | c. Selecione <b>Remover</b> .                                                                                                    |
|                    | d. Selecione <b>OK</b> para confirmar que deseja remover esse silêncio.                                                                                                    |
|                    | <b>Nota</b> : As notificações serão agora enviadas quando este alerta for<br>acionado (a menos que seja suprimido por outro silêncio). Se este alerta<br>for acionado no momento, pode demorar alguns minutos para que as<br>notificações por e-mail ou SNMP sejam enviadas e para que a página<br>Alertas seja atualizada. |

## Informações relacionadas

Configure o agente SNMP

## Informações sobre direitos autorais

Copyright © 2025 NetApp, Inc. Todos os direitos reservados. Impresso nos EUA. Nenhuma parte deste documento protegida por direitos autorais pode ser reproduzida de qualquer forma ou por qualquer meio — gráfico, eletrônico ou mecânico, incluindo fotocópia, gravação, gravação em fita ou storage em um sistema de recuperação eletrônica — sem permissão prévia, por escrito, do proprietário dos direitos autorais.

O software derivado do material da NetApp protegido por direitos autorais está sujeito à seguinte licença e isenção de responsabilidade:

ESTE SOFTWARE É FORNECIDO PELA NETAPP "NO PRESENTE ESTADO" E SEM QUAISQUER GARANTIAS EXPRESSAS OU IMPLÍCITAS, INCLUINDO, SEM LIMITAÇÕES, GARANTIAS IMPLÍCITAS DE COMERCIALIZAÇÃO E ADEQUAÇÃO A UM DETERMINADO PROPÓSITO, CONFORME A ISENÇÃO DE RESPONSABILIDADE DESTE DOCUMENTO. EM HIPÓTESE ALGUMA A NETAPP SERÁ RESPONSÁVEL POR QUALQUER DANO DIRETO, INDIRETO, INCIDENTAL, ESPECIAL, EXEMPLAR OU CONSEQUENCIAL (INCLUINDO, SEM LIMITAÇÕES, AQUISIÇÃO DE PRODUTOS OU SERVIÇOS SOBRESSALENTES; PERDA DE USO, DADOS OU LUCROS; OU INTERRUPÇÃO DOS NEGÓCIOS), INDEPENDENTEMENTE DA CAUSA E DO PRINCÍPIO DE RESPONSABILIDADE, SEJA EM CONTRATO, POR RESPONSABILIDADE OBJETIVA OU PREJUÍZO (INCLUINDO NEGLIGÊNCIA OU DE OUTRO MODO), RESULTANTE DO USO DESTE SOFTWARE, MESMO SE ADVERTIDA DA RESPONSABILIDADE DE TAL DANO.

A NetApp reserva-se o direito de alterar quaisquer produtos descritos neste documento, a qualquer momento e sem aviso. A NetApp não assume nenhuma responsabilidade nem obrigação decorrentes do uso dos produtos descritos neste documento, exceto conforme expressamente acordado por escrito pela NetApp. O uso ou a compra deste produto não representam uma licença sob quaisquer direitos de patente, direitos de marca comercial ou quaisquer outros direitos de propriedade intelectual da NetApp.

O produto descrito neste manual pode estar protegido por uma ou mais patentes dos EUA, patentes estrangeiras ou pedidos pendentes.

LEGENDA DE DIREITOS LIMITADOS: o uso, a duplicação ou a divulgação pelo governo estão sujeitos a restrições conforme estabelecido no subparágrafo (b)(3) dos Direitos em Dados Técnicos - Itens Não Comerciais no DFARS 252.227-7013 (fevereiro de 2014) e no FAR 52.227- 19 (dezembro de 2007).

Os dados aqui contidos pertencem a um produto comercial e/ou serviço comercial (conforme definido no FAR 2.101) e são de propriedade da NetApp, Inc. Todos os dados técnicos e software de computador da NetApp fornecidos sob este Contrato são de natureza comercial e desenvolvidos exclusivamente com despesas privadas. O Governo dos EUA tem uma licença mundial limitada, irrevogável, não exclusiva, intransferível e não sublicenciável para usar os Dados que estão relacionados apenas com o suporte e para cumprir os contratos governamentais desse país que determinam o fornecimento de tais Dados. Salvo disposição em contrário no presente documento, não é permitido usar, divulgar, reproduzir, modificar, executar ou exibir os dados sem a aprovação prévia por escrito da NetApp, Inc. Os direitos de licença pertencentes ao governo dos Estados Unidos para o Departamento de Defesa estão limitados aos direitos identificados na cláusula 252.227-7015(b) (fevereiro de 2014) do DFARS.

## Informações sobre marcas comerciais

NETAPP, o logotipo NETAPP e as marcas listadas em http://www.netapp.com/TM são marcas comerciais da NetApp, Inc. Outros nomes de produtos e empresas podem ser marcas comerciais de seus respectivos proprietários.